## Setup your AVer Document Camera from home!

Please refer to the table below to identify which AVer software to download for your document camera. Then follow the rest of the guide for installation and connectivity instructions.

| AVer Model | Chromebook<br>Compatible<br>(Sphere Lite<br>App) | Video<br>Compatible<br>(UVC) | Audio<br>Compatible<br>(UAC) | Built-<br>In<br>MIC | HDMI<br>out | Windows<br>Version | OSX<br>Version           | AVer Software         |
|------------|--------------------------------------------------|------------------------------|------------------------------|---------------------|-------------|--------------------|--------------------------|-----------------------|
| M11-8M     | Yes                                              | Yes                          | Yes                          | Yes                 | Yes         | Win7/10            | 10.14/10.1<br>5 or above | AVerTouch             |
| M15W       | Yes                                              | Yes                          | Yes                          | Yes                 | Yes         | Win7/10            | 10.14/10.1<br>5 or above | A+Suite/<br>AVerTouch |
| M70W       | Yes                                              | Yes                          | Yes                          | Yes                 | Yes         | Win7/10            | 10.14/10.1<br>5 or above | A+Suite/<br>AVerTouch |
| M15-13M    | Yes                                              | Yes                          | Yes                          | Yes                 | Yes         | Win7/10            | 10.14/10.1<br>5 or above | A+Suite/<br>AVerTouch |
| M90UHD     | Yes                                              | Yes                          | Yes                          | Yes                 | Yes         | Win7/10            | 10.14/10.1<br>5 or above | AVerTouch             |
| M17-13M    | Yes                                              | Yes                          | Yes                          | Yes                 | Yes         | Win7/10            | 10.14/10.1<br>5          | A+Suite/<br>AVerTouch |
| F70W       | Yes                                              | Yes                          | Yes                          | Yes                 | Yes         | Win7/10            | 10.14/10.1<br>5          | A+Suite               |
| F50-8M     | Yes                                              | Yes                          | Yes                          | Yes                 | Yes         | Win7/10            | 10.14/10.1<br>5          | A+Suite/<br>AVerTouch |
| F17-8M     | Yes                                              | Yes                          | Yes                          | Yes                 | Yes         | Win7/10            | 10.14/10.1<br>5          | A+Suite/<br>AVerTouch |
| U70        | Yes                                              | Yes                          | Yes                          | Yes                 | -           | Win7/10            | 10.14/10.1<br>5          | A+Suite/<br>AVerTouch |
| U50        | Yes                                              | Yes                          | Yes                          | Yes                 | -           | Win7/10            | 10.14/10.1<br>5          | A+Suite/<br>AVerTouch |
| M70HD      | Yes                                              | Yes                          | Yes                          | Yes                 | Yes         | Win7/10            | 10.14/10.1<br>5          | A+Suite               |
| F50HD      | Yes                                              | Yes                          | Yes                          | Yes                 | Yes         | Win7/10            | 10.14/10.1<br>5          | A+Suite               |
| F17HD      | Yes                                              | Yes                          | Yes                          | Yes                 | Yes         | Win7/10            | 10.14/10.1<br>5          | A+Suite               |
| F15HD/F33  | Yes                                              | Yes                          | Yes                          | Yes                 | Yes         | Win7/10            | 10.14/10.1<br>5          | A+Suite               |
| F50U       | Yes                                              | Yes                          | Yes                          | Yes                 | -           | Win7/10            | 10.14/10.1<br>5          | A+Suite               |

| V315AF(ROW)<br>V300AFHD(US)  | Yes | Yes | Yes | Yes | Yes    | Win7/10        | 10.14/10.1<br>5 | A+Suite |    |  |        |  |      |                 |         |
|------------------------------|-----|-----|-----|-----|--------|----------------|-----------------|---------|----|--|--------|--|------|-----------------|---------|
| V315AF+(ROW)<br>V300AFHD(US) | Yes | Yes | Yes | Yes | Yes    | Win7/10        | 10.14/10.1<br>5 | A+Suite |    |  |        |  |      |                 |         |
| F55                          | Yes | Yes | Yes | Yes | Yes    | Win7/10        | 10.14/10.1<br>5 | A+Suite |    |  |        |  |      |                 |         |
| U15                          | Yes | Yes | Yes | Yes | -      | Win7/10        | 10.14/10.1<br>5 | A+Suite |    |  |        |  |      |                 |         |
| VP-1FK                       | Yes | Yes | Yes | Yes | Yes    | Win7/10        | 10.14/10.1<br>5 | A+Suite |    |  |        |  |      |                 |         |
| VP-1HDN                      | Yes | Yes | Yes | Yes | Yes    | Win7/10        | 10.14/10.1<br>5 | A+Suite |    |  |        |  |      |                 |         |
| VP-1HD                       | Yes | Yes | Yes | Yes | Yes    | Win7/10        | 10.14/10.1<br>5 | A+Suite |    |  |        |  |      |                 |         |
| F15                          | Yes | Yes | No  | No  | -      | Win7/10        | 10.14/10.1<br>5 | A+Suite |    |  |        |  |      |                 |         |
| U10                          | No  | Yes | Yes | Yes | No     | Win7/10        | 10.14/10.1<br>5 | A+Suite |    |  |        |  |      |                 |         |
| F50                          | No  | No  | No  | Yes | -      | Win7           | 10.13/10.1<br>4 | A+Suite |    |  |        |  |      |                 |         |
| M70                          | No  | No  | Yes | Yes | Yes    | Win7           | 10.13/10.1<br>4 | A+Suite |    |  |        |  |      |                 |         |
| PL50                         | No  | No  | Yes | Yes | Yes    | Win7           | 10.13/10.1<br>4 | A+Suite |    |  |        |  |      |                 |         |
| W30                          | No  | No  | No  | No  | -      | Win7           | 10.13/10.1<br>4 | A+Suite |    |  |        |  |      |                 |         |
| W30HD                        | No  | No  | No  | No  | Yes    | Win7           | 10.13/10.1<br>4 | A+Suite |    |  |        |  |      |                 |         |
| TABCAM                       | No  | No  | No  | No  | -      | Win7           | 10.13/10.1<br>4 | A+Suite |    |  |        |  |      |                 |         |
| 355AF                        | No  | No  | No  | Yes | No     | Win7           | 10.13/10.1<br>4 | A+Suite |    |  |        |  |      |                 |         |
| M50                          |     | INO |     |     | res NO |                |                 | 162     | NO |  | res no |  | Win7 | 10.13/10.1<br>4 | A+Suite |
| SPB350                       | No  | No  | No  | No  | No     | WinXP/<br>Win7 | Up to 10.7      | Sphere  |    |  |        |  |      |                 |         |
| SPB370                       | No  | No  | No  | No  | No     | WinXP/<br>Win7 | Up to 10.7      | Sphere  |    |  |        |  |      |                 |         |
| SPB350+                      | No  | No  | No  | No  | No     | WinXP/<br>Win7 | Up to 10.7      | Sphere  |    |  |        |  |      |                 |         |
| V300AF+                      | No  | No  | No  | No  | No     | WinXP/<br>Win7 | Up to 10.7      | Sphere  |    |  |        |  |      |                 |         |

| F30         | No | No | No | Yes | No | WinXP/<br>Win7 | Up to 10.7 | Sphere                     |
|-------------|----|----|----|-----|----|----------------|------------|----------------------------|
| V300AF ASIC | No | No | No | No  | No | WinXP/<br>Win7 | Up to 10.7 | A+ Interactive<br>Software |
| SPC300 ASIC | No | No | No | No  | No | WinXP/<br>Win7 | Up to 10.7 | A+ Interactive<br>Software |
| SPC300 +    | No | No | No | No  | No | WinXP/<br>Win7 | Up to 10.7 | A+ Interactive<br>Software |
| CP130       | No | No | No | No  | No | WinXP/<br>Win7 | Up to 10.7 | A+ Interactive<br>Software |
| CP150       | No | No | No | No  | No | WinXP/<br>Win7 | Up to 10.7 | A+ Interactive<br>Software |
| СР300       | No | No | No | No  | No | WinXP/<br>Win7 | Up to 10.7 | A+ Interactive<br>Software |
| CP135       | No | No | No | No  | No | WinXP/<br>Win7 | Up to 10.7 | A+ Interactive<br>Software |
| CP155       | No | No | No | No  | No | WinXP/<br>Win7 | Up to 10.7 | A+ Interactive<br>Software |
| CP355       | No | No | No | No  | No | WinXP/<br>Win7 | Up to 10.7 | A+ Interactive<br>Software |
| V355AF      | No | No | No | Yes | No | WinXP/<br>Win7 | Up to 10.7 | A+ Interactive<br>Software |
| V310AF      | No | No | No | No  | No | WinXP/<br>Win7 | Up to 10.7 | A+ Interactive<br>Software |

A+ Suite (Sphere2) Instructions: Page 4

Sphere Lite (Chromebook) Instructions: Page 7

AVerTouch Instructions: Page 9

A+ Interactive Software Instructions: Page 12

Sphere Instructions: Page 14

Upgrade your VGA Doc Cam to USB: Page 17

#### A+ Suite (Sphere2):

 Download the A+ Suite software on your computer, go to: <u>https://averusa.com/education/support/aplus-suite</u>

Select the OS you are using to download the software (we will use Win10 in this tutorial)

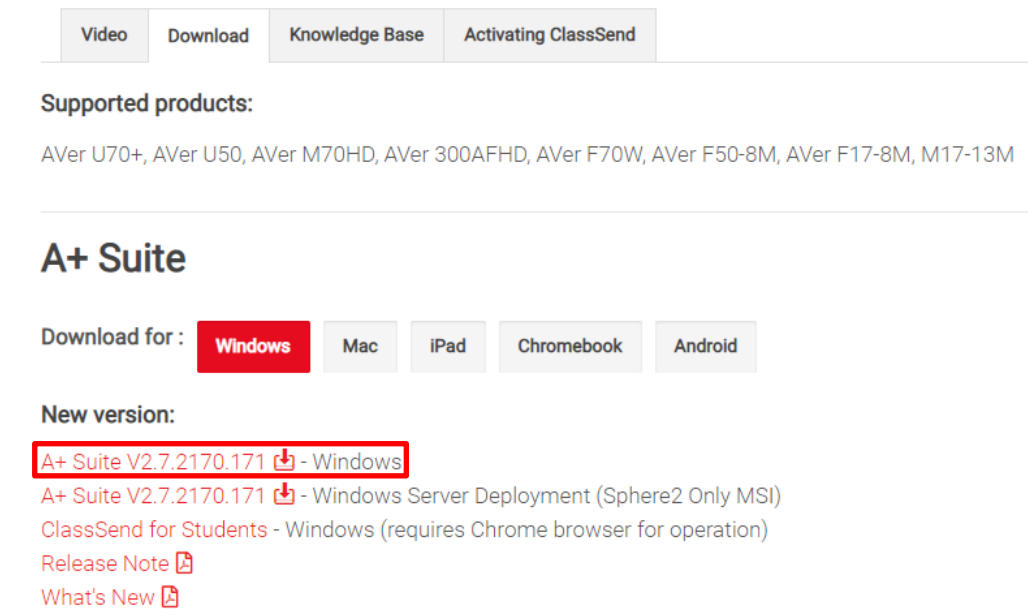

2. Open the downloaded .exe file to start the installation

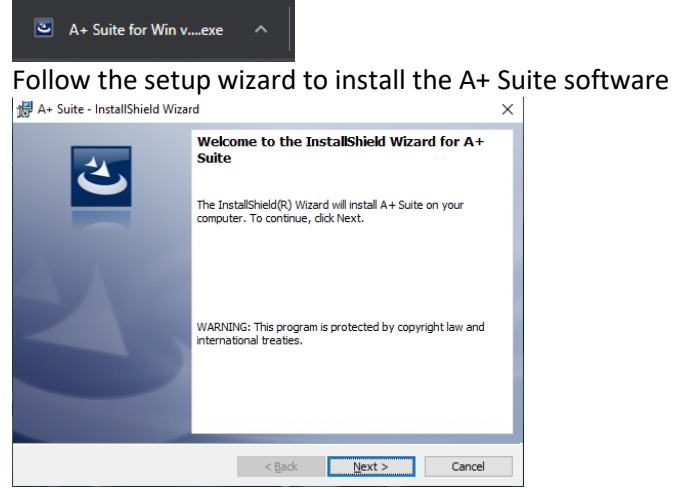

3. After installation is completed, open the Sphere2 software

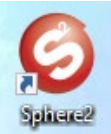

4. Plug in the power adapter to your document camera and turn it on by pressing the power button (does not apply to U-series doc cams, your document camera may look different than the one pictured)

### **Connecting the Power**

Connect the power adapter (12V) to a standard 100V~240V AC power outlet. Press 0 button to go into standby mode once the power is connected. Press 0 again to boot up the machine.

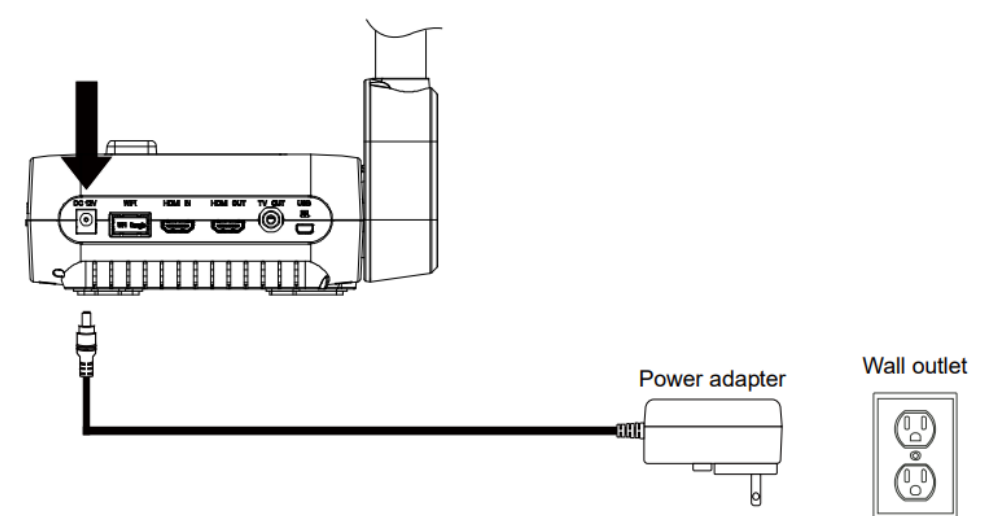

5. Locate a USB port on your computer and connect your camera to it via USB cable that is included

## **Connect to a Computer via USB**

Locate the USB port of the computer or laptop and connect it to the PC port of the AVerVision F70W.

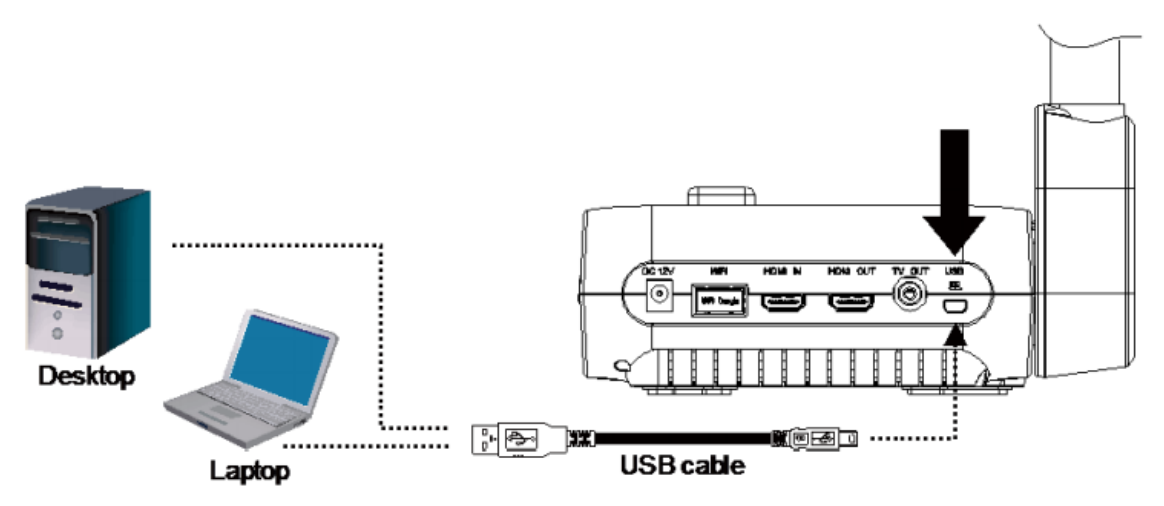

6. Select the visualizer icon on the top right of the Sphere2 software and select your camera

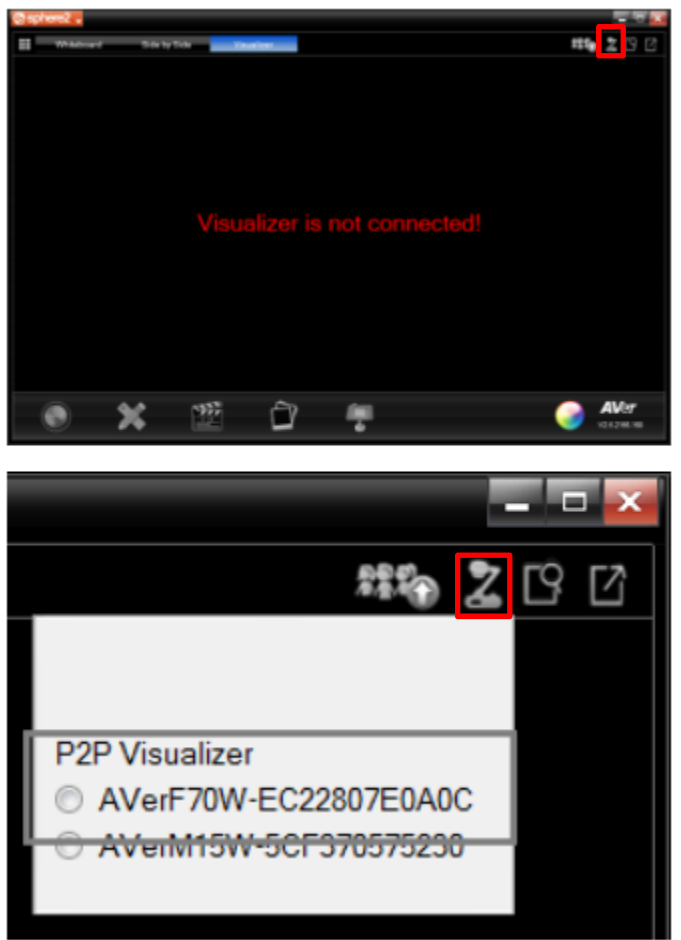

7. You are now connected to your AVer document camera and can begin teaching!

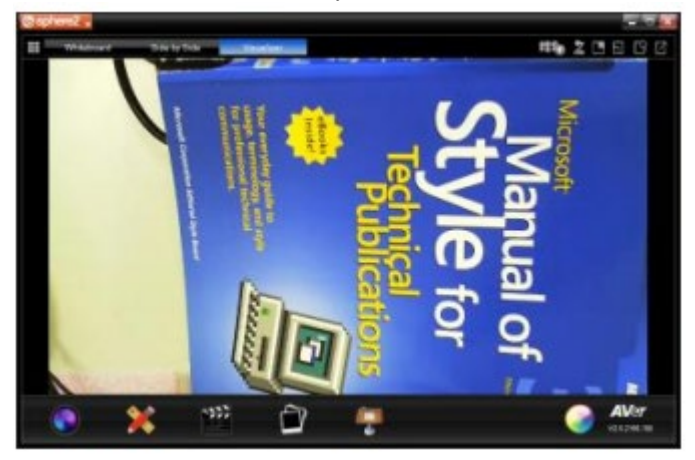

If you own an AVer F70W and wish to connect to your computer wirelessly, please follow this guide:

https://averusa.com/education/downloads/F70WV2-Quick-Guide-EN-v5-2020-02-24.pdf

#### Sphere Lite (Chromebook):

 Download the Sphere Lite software on your Chromebook, go to: <u>https://chrome.google.com/webstore/detail/sphere-lite/bhmibpbadaengbikmoglphhlhioajdjn?hl=en</u>

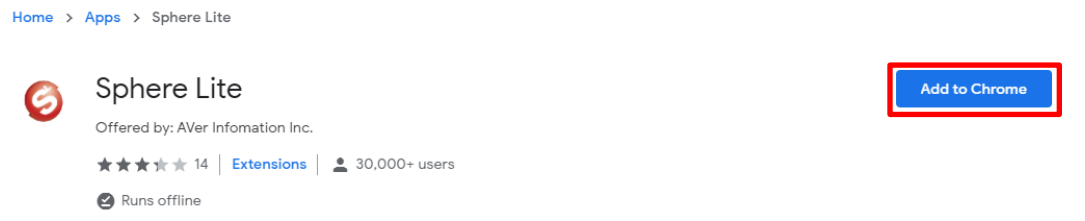

2. Launch Sphere Lite app after installing

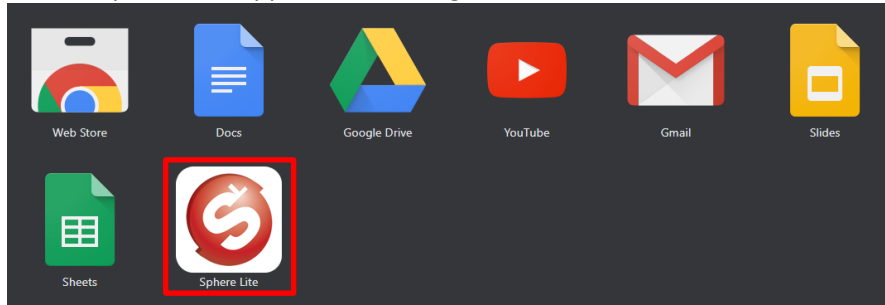

3. Plug in the power adapter to your document camera and turn it on by pressing the power button (does not apply to U-series doc cams, your document camera may look different than the one pictured)

#### **Connecting the Power**

Connect the power adapter (12V) to a standard 100V~240V AC power outlet. Press 0 button to go into standby mode once the power is connected. Press 0 again to boot up the machine.

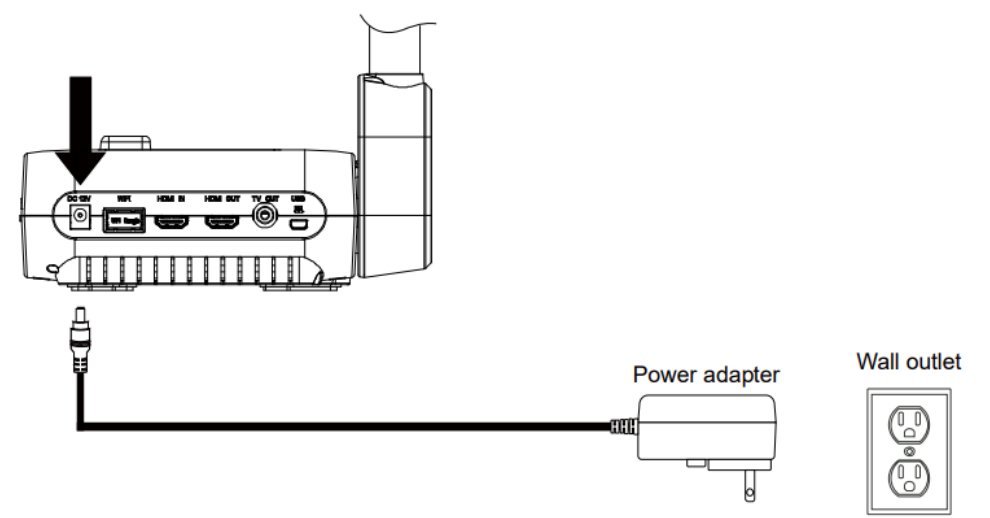

4. Locate a USB port on your Chromebook and connect your camera to it via USB cable that is included

## Connect to a Computer via USB

Locate the USB port of the computer or laptop and connect it to the PC port of the AVerVision F70W.

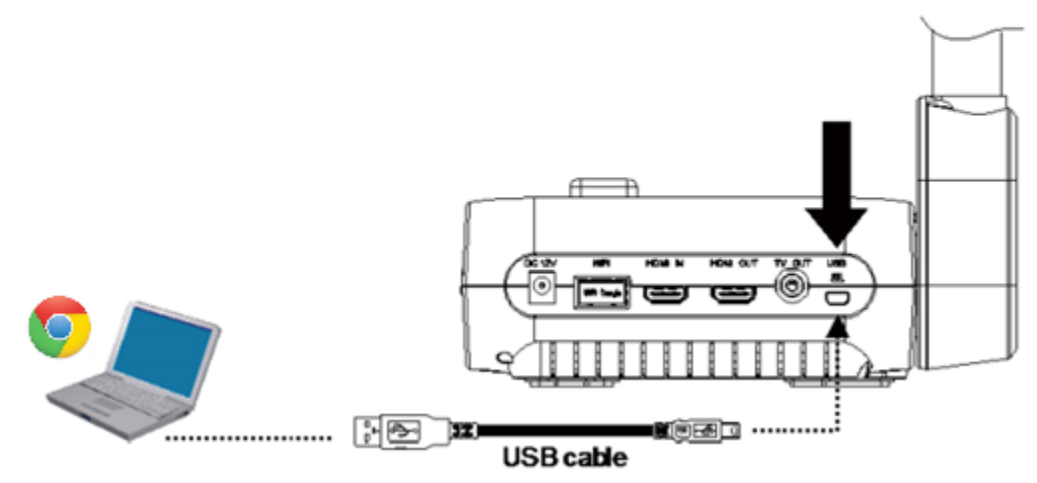

5. Select your camera on the bottom left. You are now connected to your AVer document camera and can begin teaching!

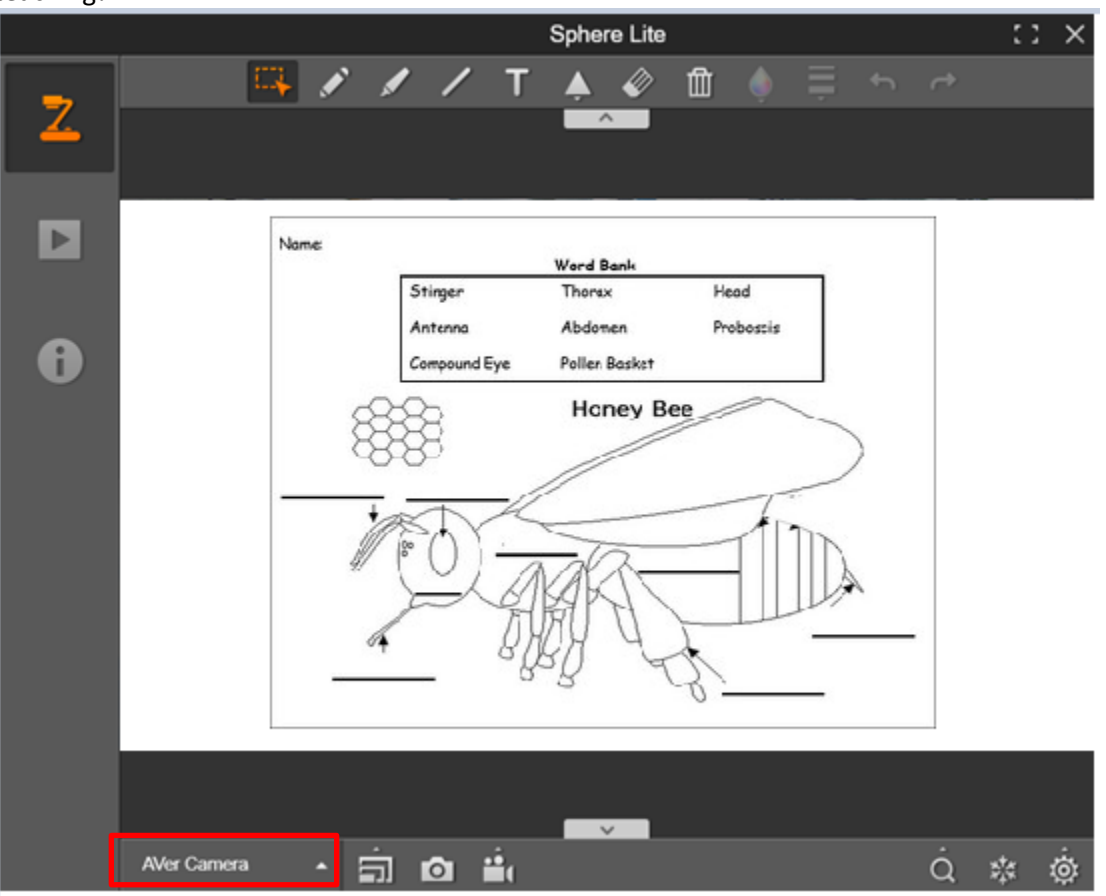

#### AVerTouch:

 Download the AVerTouch software on your computer, go to: <u>https://averusa.com/education/support/avertouch</u>
 Select the OS you are using to download the software (we will use Win10 in this tutorial)
 Download
 Supported products: AVer M15W, AVer M15-13M, AVer M70W

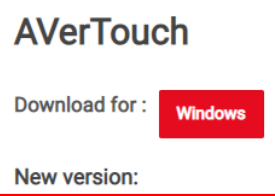

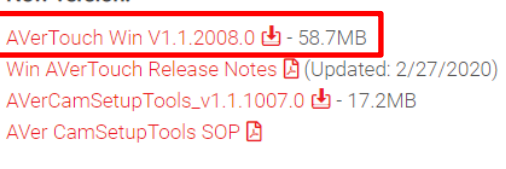

Mac

#### Previous version:

AVerTouch\_v1.1.1005.0 🛃 - 58.4MB

2. Unzip the downloaded .zip file

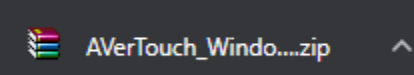

3. Open the extracted folder and run the .exe to start the installation

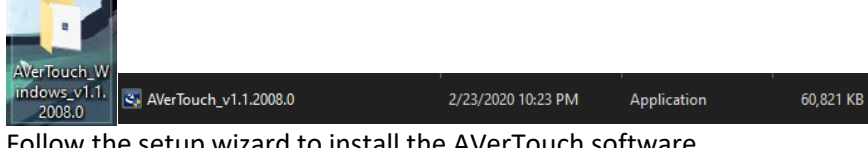

| 2 | Welcome to the InstallShield Wizard for<br>AVerTouch                                             |  |  |  |  |  |
|---|--------------------------------------------------------------------------------------------------|--|--|--|--|--|
| 0 | The InstallShield(R) Wizard will install AVerTouch on your<br>computer. To continue, click Next. |  |  |  |  |  |
|   | WARNING: This program is protected by copyright law and international treaties.                  |  |  |  |  |  |
|   | < Back Next > Cancel                                                                             |  |  |  |  |  |

 $\times$ 

5. After installation is completed, open the AVerTouch software

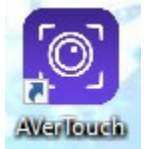

6. Plug in the power adapter to your document camera and turn it on by pressing the power button (your document camera may look different than the one pictured)

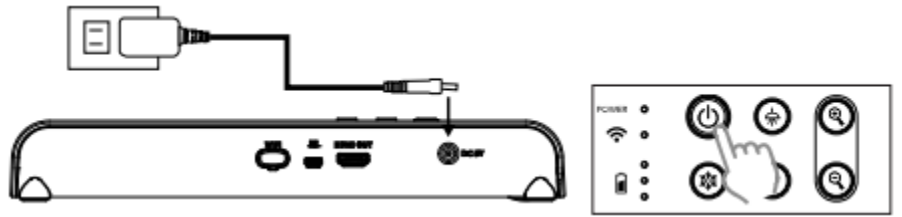

7. Locate a USB port on your computer and connect your camera to it via USB cable that is included

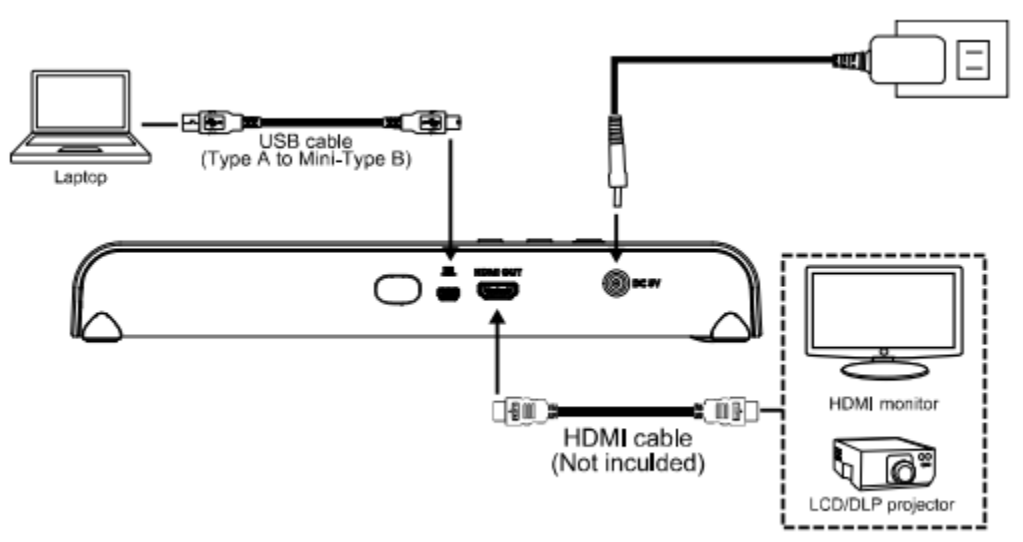

Note: For M15W/M70W users, please make sure WiFi is turned off when trying to do a USB connection

8. The connected visualizer will appear within the AVerTouch software. Click the play icon to connect to the camera

| ■ 4 ● * 8 †           |                        | 3 +0 ♥ 3:10 PM |
|-----------------------|------------------------|----------------|
|                       | In my classroom        | (b) (c) Filter |
| <b>令</b> 1880<br>M15W |                        |                |
|                       |                        |                |
|                       |                        |                |
| Description           |                        |                |
|                       |                        |                |
|                       |                        |                |
|                       | Camera Library Account |                |

9. You are now connected to your AVer document camera and can begin teaching!

If you own an AVer M15W/M70W and wish to connect to your computer wirelessly, please follow this guide: M15W: <u>https://averusa.com/education/downloads/M15W-instruction-manual-EN-2019-12-20.pdf</u> M70W: <u>https://averusa.com/education/downloads/M70W-instruction-manual-EN-v1-2019-12-20.pdf</u>

#### A+ Interactive Software:

 Download the A+ Interactive Software on your computer, go to: <u>https://averusa.com/education/support/averplus</u> Select the OS you are using to download the software

| oported products:  |                                        |                                       |
|--------------------|----------------------------------------|---------------------------------------|
| AVerVision AVerPen | <ul> <li>AVerVision AP20t</li> </ul>   | <ul> <li>AVerVision AP20s</li> </ul>  |
| AVerVision U10     | <ul> <li>AVerVision U15</li> </ul>     | <ul> <li>AVerVision W30</li> </ul>    |
| AVerVision SPB370  | <ul> <li>AVerVision SPB350+</li> </ul> | <ul> <li>AVerVision SPB350</li> </ul> |
| AVerVision M50     | <ul> <li>AVerVision 355AF</li> </ul>   | <ul> <li>AVerVision 300AF+</li> </ul> |
| AVerVision F50     | <ul> <li>AVerVision F30</li> </ul>     | <ul> <li>AVerVision CP355</li> </ul>  |
| AVerVision CP155   | <ul> <li>AVerVision CP135</li> </ul>   | <ul> <li>AVerVision CP300</li> </ul>  |
| AVerVision CP150   | <ul> <li>AVerVision CP130</li> </ul>   |                                       |

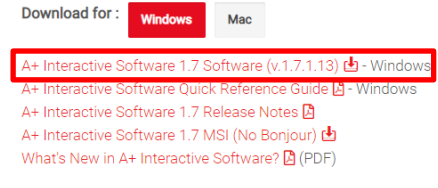

2. Unzip the downloaded .zip file

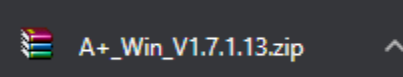

3. Open the extracted folder and run the .exe to start the installation

| 1                    | Name                   | Date modified     | Туре        | Size       |  |
|----------------------|------------------------|-------------------|-------------|------------|--|
| +_Win_Vil.7.<br>1.13 | 💽 A+ for Win v1.7.1.13 | 2/29/2012 1:48 AM | Application | 208,592 KB |  |

4. Follow the setup wizard to install the A+ Interactive Software

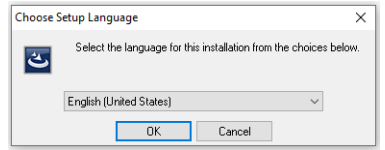

5. After installation is completed, open the A+ Interactive Software

- 6. Power on and connect your doc cam to your computer via USB cable
  - a. Note: If you are using an older AVer doc cam, be sure the toggle switch is set to the left for PC mode (only applies to certain older models)

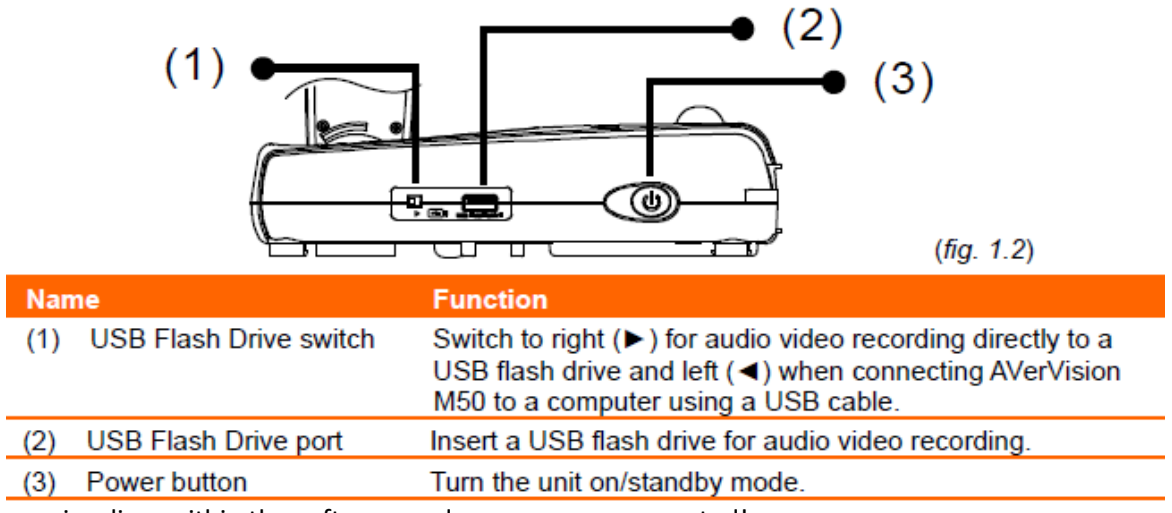

7. Select your visualizer within the software and you are now connected!

#### Sphere:

 Download the Sphere on your computer, go to: <u>https://averusa.com/education/support/sphere</u> Select the OS you are using to download the software

| Download Knowledge Base               |                                        |                                      |
|---------------------------------------|----------------------------------------|--------------------------------------|
| Supported products:                   |                                        |                                      |
| <ul> <li>AVerVision U15</li> </ul>    | <ul> <li>AVerVision U10</li> </ul>     | <ul> <li>AVerVision PL50</li> </ul>  |
| <ul> <li>AVerVision SPB370</li> </ul> | <ul> <li>AVerVision SPB350+</li> </ul> | <ul> <li>AVerVision SPB35</li> </ul> |
| <ul> <li>AVerVision M70</li> </ul>    | <ul> <li>AVerVision M50</li> </ul>     | <ul> <li>AVerVision 355AF</li> </ul> |
| <ul> <li>AVerVision 300AF+</li> </ul> | <ul> <li>AVerVision F50</li> </ul>     | <ul> <li>AVerVision F30</li> </ul>   |
| <ul> <li>AVerVision F15</li> </ul>    | <ul> <li>AVerVision W30</li> </ul>     | <ul> <li>AVerVision CP355</li> </ul> |
| <ul> <li>AVerVision CP155</li> </ul>  | <ul> <li>AVerVision CP135</li> </ul>   | <ul> <li>AVerVision CP300</li> </ul> |
| <ul> <li>AVerVision CP150</li> </ul>  | <ul> <li>AVerVision CP130</li> </ul>   |                                      |
|                                       |                                        |                                      |

#### Sphere Software (Old version)

 Download for:
 Windows

 Sphere Software (v.1.1.1035.41)
 User Windows

 Sphere for Windows Server Deployment (MSI) (v.1.1.1035.41)
 Sphere Release Notes (v.1.1.1035.41)

 Synthematic Synthesis
 Sphere Release Notes (v.1.1.1035.41)

 Users's Manual
 Image: Sphere Release Notes (v.1.1.1035.41)

2. Run the downloaded .exe to start the installation

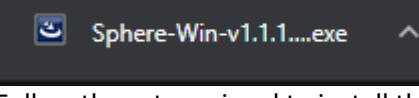

3. Follow the setup wizard to install the Sphere software

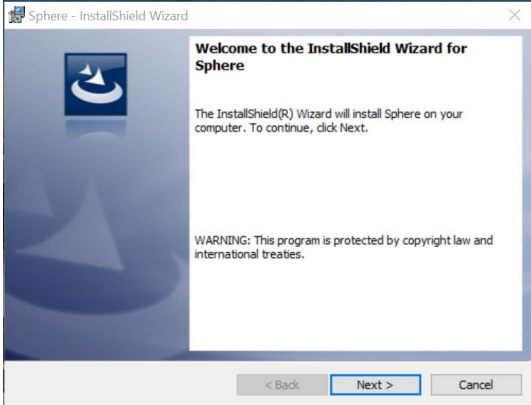

- 4. After installation is completed, open the Sphere Software
- 5. Power on and connect your doc cam to your computer via USB cable

- 6. Select your visualizer within the software and you are now connected!
  - a. Note: If you are using an older AVer doc cam, be sure the toggle switch is set to the left for PC mode (only applies to certain older models)

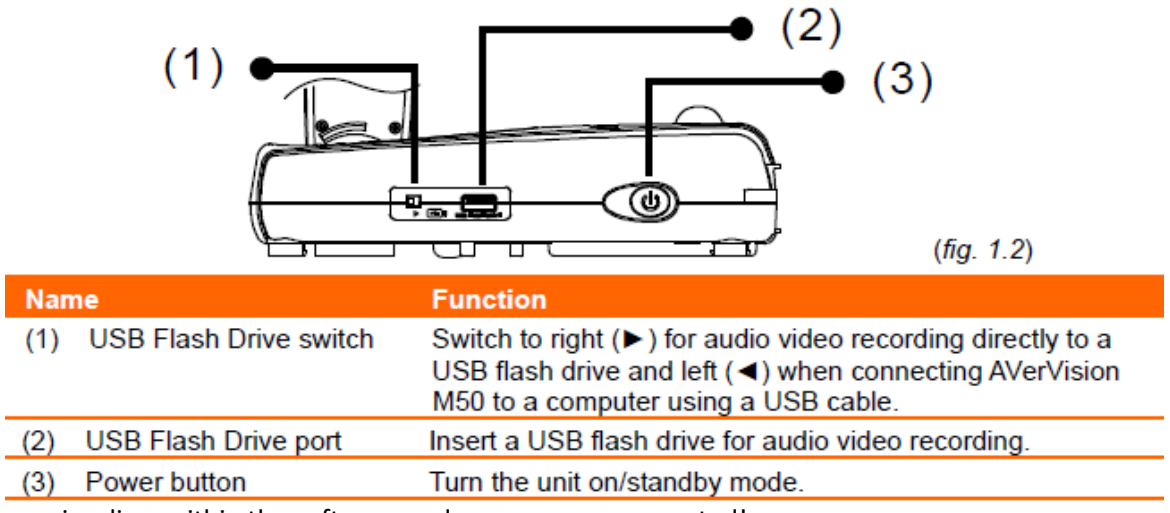

7. Select your visualizer within the software and you are now connected!

Using your AVer Document Camera with other platforms (Zoom, Skype, Google Hangout). Note: Only document cameras that are UVC/UAC compatible will work (refer to table on first page). If your AVer document camera is NOT UVC compatible, please follow "Upgrade your VGA Doc Cam to USB" guide on page 17.

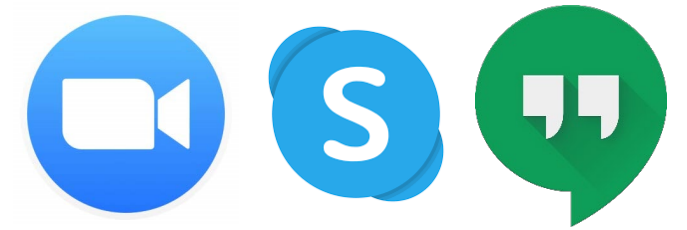

Open up your software of choice and connect your AVer document camera to your computer via USB cable. Select your AVer document camera as your visualizer and you are successfully connected! (Please refer to Zoom, Skype, or Hangout user guides to navigate through their software)

#### Zoom:

https://averusa.com/education/downloads/Zoom-Step-Guide.pdf https://support.zoom.us/hc/en-us/articles/201362033-Getting-Started-on-Windows-and-Mac

#### **Microsoft Teams:**

https://averusa.com/education/downloads/MS-Teams-Step-Guide.pdf

#### Skype:

https://support.skype.com/en/skype/windows-desktop/start/

#### Hangout:

https://averusa.com/education/downloads/Google-Hangouts-Step-Guide.pdf https://support.google.com/hangouts/?hl=en#topic=6386410

#### Additional AVer Resources to help you teach from home:

https://averusa.com/education/learn-from-home

#### Upgrade your VGA Doc Cam to USB:

This guide is for older VGA document cameras that are not UVC compatible. It will allow you to connect your camera to your PC and utilize your old document camera with other video applications (Zoom, Skype, Google Hangout).

Note: This guide is for video only and does not work for converting audio. It may not work with older cameras with VGA resolution that cannot reach 1024x768. AVer does not guarantee that this solution will work 100% but can be utilized as a template to temporarily upgrade older cameras with USB output.

Supported Resolutions: 1024x768, 1280x720 to 1920x1080

Equipment needed:

• VGA to HDMI converter: about \$9.99 on Amazon

https://www.amazon.com/gp/product/B01DZUTDMW/ref=ppx\_yo\_dt\_b\_asin\_title\_o00\_s00?ie=UTF8&psc=1

• HDMI to USB converter: about \$15-\$20 / pc

#### https://www.amazon.com/YETASI-Camcorder-Definition-Acquisition-

<u>Broadcasting/dp/B089FR2SNH/ref=sr\_1\_1\_sspa?dchild=1&keywords=hdmi+video+capture&qid=1599588784&sr=8-1-spons&psc=1&spLa=ZW5jcnlwdGVkUXVhbGImaWVyPUEyT1dOMIZTQIFBUIVWJmVuY3J5cHRIZEIkPUEwODY1NDIwMU1 WWEhERFpSRDZNNiZlbmNyeXB0ZWRBZEIkPUEwNjc2MDk5UkxZN1g0TlhYSUdaJndpZGdldE5hbWU9c3BfYXRmJmFjdGlvb j1jbGlja1JIZGlyZWN0JmRvTm90TG9nQ2xpY2s9dHJ1ZQ==</u>

#### Connection (refer to image below):

- 1. Plug the VGA out of the document camera to the VGA IN of the VGA to HDMI converter
  - a. The VGA to HDMI converter needs to be powered by USB. Provide power by plugging the mini USB cable from the converter to your PC (takes up one USB port)
- 2. Plug the HDMI OUT of the VGA to HDMI converter to the HDMI IN of the HDMI to USB converter
- 3. Plug HDMI to USB converter into your PC

# Upgrading VGA Doccam to USB

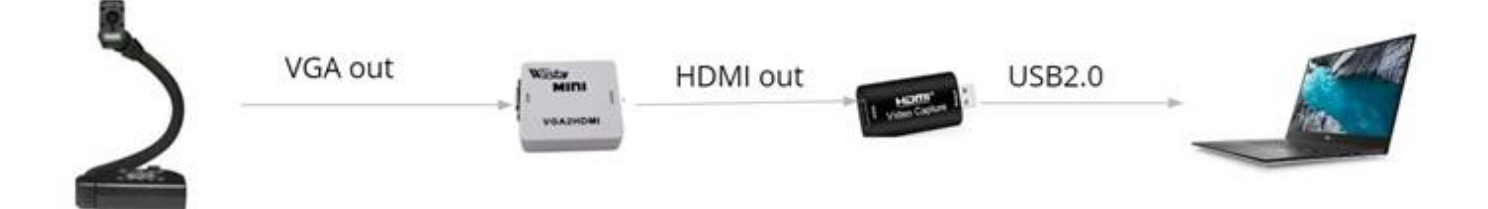

4. Launch application (Zoom, Skype, Team, Google Meet) and select "USB Camera" as your camera source to bring in the USB feed

| Zoom Meeting   |           |                       |                       |   |   | - | × |
|----------------|-----------|-----------------------|-----------------------|---|---|---|---|
|                |           |                       |                       |   |   |   |   |
|                | 27        | ø 🕞                   |                       |   |   |   |   |
|                | SYSTEM    |                       |                       |   |   |   |   |
| Language 🚽     | English   |                       |                       |   |   |   |   |
| Output Display | 1024×768  |                       |                       |   |   |   |   |
| Back up        | SD Card   |                       |                       |   |   |   |   |
| Save Setting   | Profile 1 |                       | and the second second |   |   |   |   |
| Recall Setting | Profile 1 |                       |                       |   |   |   |   |
| Information    | Execute   |                       |                       |   |   |   |   |
| Default        | Execute   |                       |                       |   |   |   |   |
|                |           |                       |                       |   |   |   |   |
|                |           |                       |                       |   |   |   |   |
|                |           |                       |                       | 1 | - |   |   |
|                |           |                       |                       |   |   |   |   |
|                | _         |                       |                       |   |   |   |   |
|                |           |                       |                       |   |   |   |   |
|                |           | A TENT                |                       |   |   |   |   |
|                |           | and the second second | 10 1 B                |   |   |   |   |
|                |           |                       |                       |   |   |   |   |

#### More Help

For FAQs, technical support, software and instruction manual download, please visit: <a href="https://www.averusa.com/education/support/">https://www.averusa.com/education/support/</a>

#### **Contact Information**

AVer Information Inc. <u>www.averusa.com</u> 668 Mission Ct. Fremont, CA 94539, USA Toll-free: 1(877)528-7824 Local: 1(408)263-3828 <u>Support.usa@aver.com</u>